# サイトのご利用まえに

#### ■ Edgeでのご利用の場合のブラウザ設定①

#### Edgeをご利用の場合の設定手順となります。

1. メニューバーの「 … 設定など」から「設定」を開いて頂きます。 ※メニューバーが表示されていない場合はAltキー+Fを押すと表示されます。

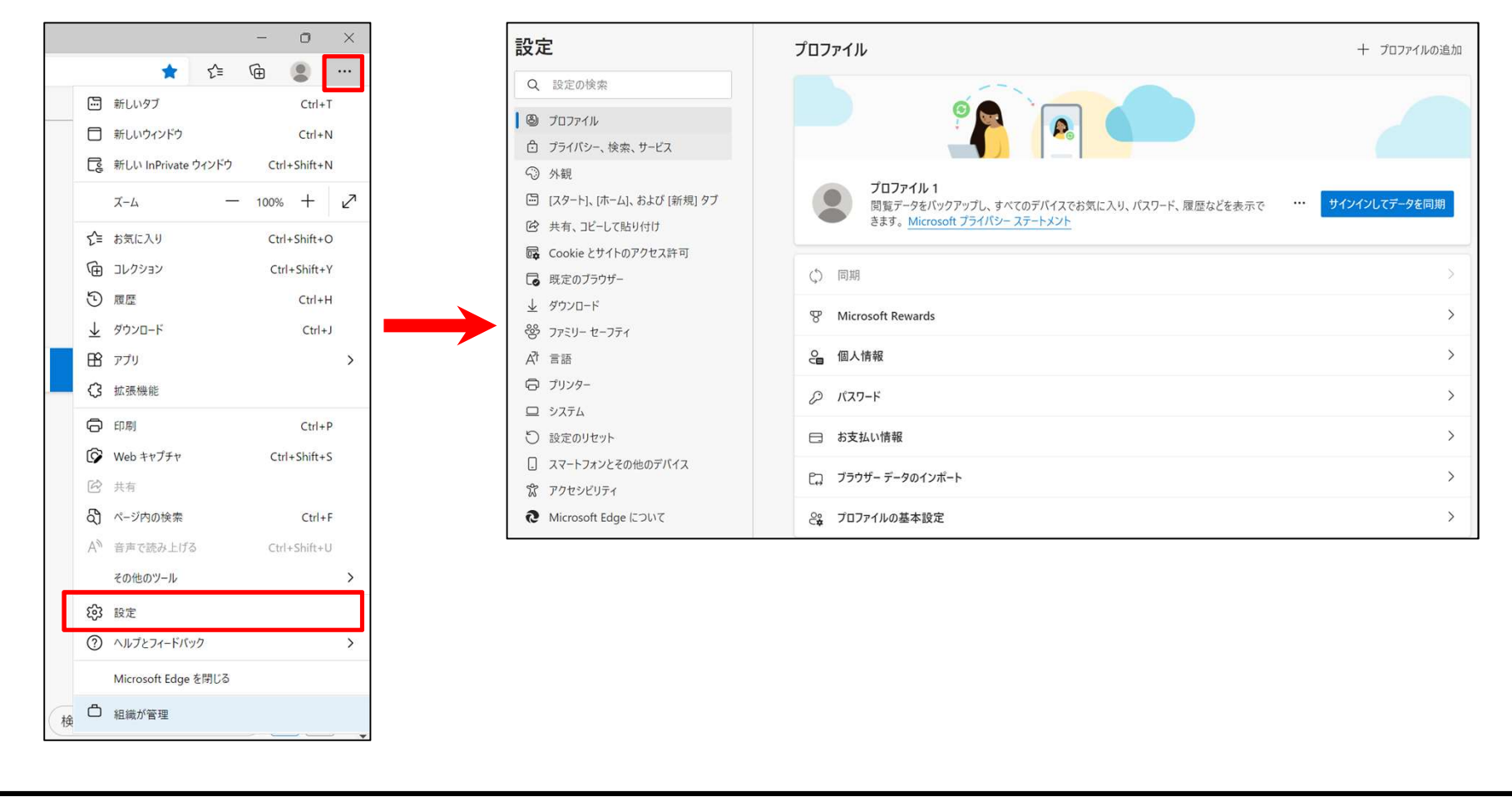

## サイトのご利用まえに

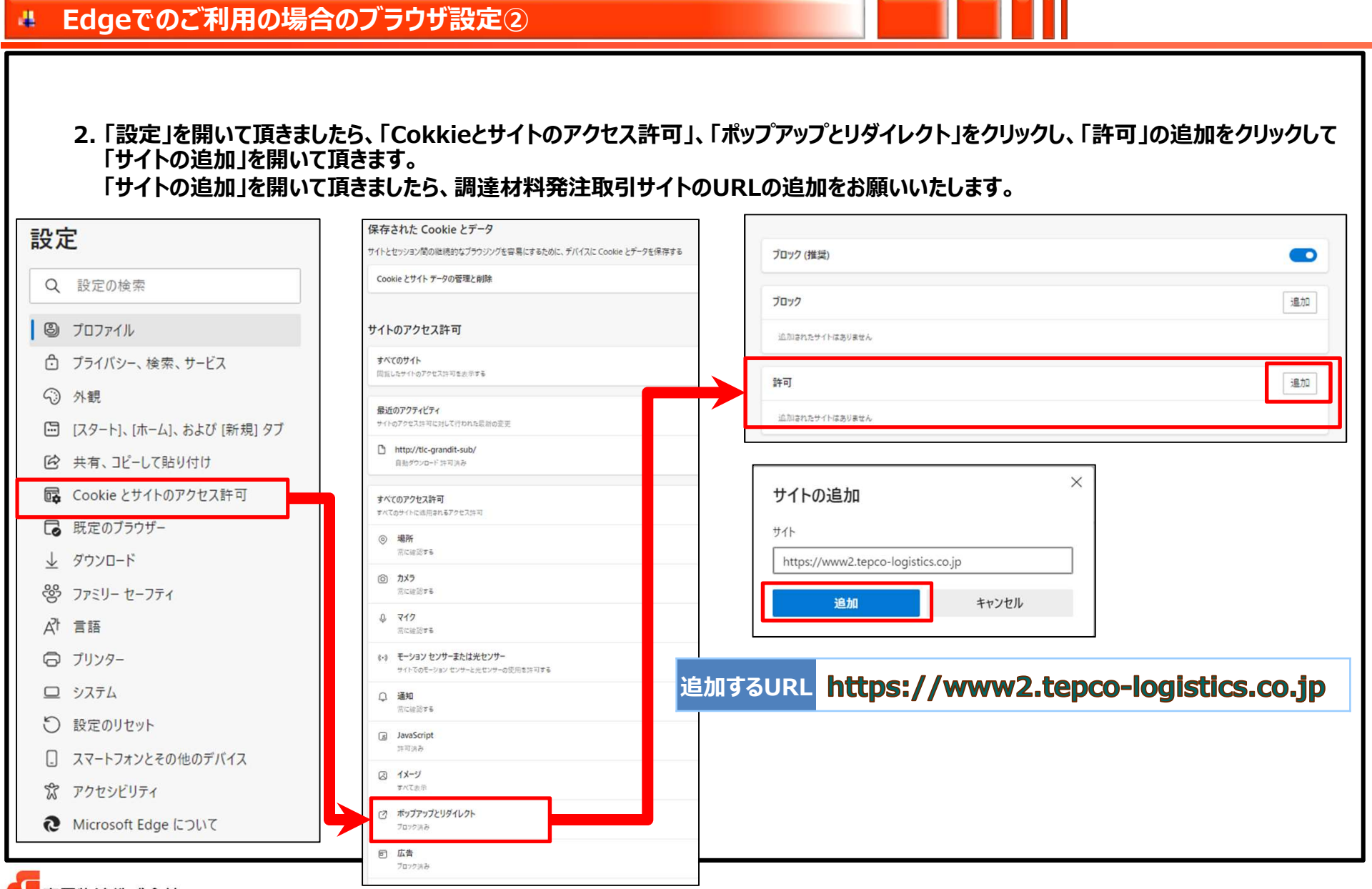

東電物流株式会社

## サイトのご利用まえに

#### ▲ Edgeでのご利用の場合のブラウザ設定③

| 定                                                                                                    | (2) ポップアップとリダイレクト                                                                                                    | ← サイトのアクセス許可 / 自動ダウンロード                                               |                            |
|----------------------------------------------------------------------------------------------------|----------------------------------------------------------------------------------------------------|-----------------------------------------------------------------------|----------------------------|
| ○ 恐宁の検索                                                                                                    | 第回派み サイトが複数のファー                                                                                                    | イルを自動的にダウンロードしようとした場合に確認する (推奨)                                       |                            |
| く 設定の快楽                                                                                                    | 回広告         オルミキシ CV時間 (1)           プロック済み         アロック済み                                                                  | 107776                                                                |                            |
| 🕲 วินวราน                                                                                                    | (*) バックグラウンド同期                                                                                                    |                                                                       | 18                         |
| コンプライバシー、検索、サービス                                                                                                    | 最近間じたサイトでデータの送受信の完了を許可する                                                                                                    | N##A                                                                  |                            |
| ③ 外観                                                                                                    | ↓ 自動ダウンロード  排水のフェイルの自動ダウンロードをサイトになられ                                                                                        |                                                                       | 追                          |
| 🗊 [スタート]、[ホーム]、および [新規] タブ                                                                                                    |                                                                                                    | 10ません                                                                 |                            |
|                                                                                                    | シゴレゴン パノトラー<br>サイトがプロトコルの限定のハンドラーとなることを許可する                                                                                 |                                                                       |                            |
| Cookie とサイトのアクセス許可                                                                                                    | ■ MIDI デバイス<br>サイトがタステム エクスクルーシブ メッセージを使用して MIDI デバイスにアクセスしようとした場合に確認する                                                     | 許可 / 自動ダウンロード                                                         |                            |
| ▶ 既定のブラウザー                                                                                                    | <ul> <li>モームレベル</li> </ul>                                                                                                  | /!! さるみかーがへいっし!! トンレートはん」「ゆう・マノ世派」                                    | •                          |
|                                                                                                    | 211-D-12 (\$\$\$\$\$\$\$77-1                                                                                                | 1ルを目動用りにアフノロートしようとした場合に理能が多る(推奨)                                      |                            |
| と タリンロート<br>多 ファミリー セーフティ                                                                                                    | USB デパイス     サイトが ISB デパイス     サイトが ISB デパイス                                                                                | 1月7日時期1月にアプノロートしようとしに4年前に7月893日(1月84)<br>プロックする                       |                            |
| ⊵ ダリンロート<br>多 ファミリー セーフティ<br>↑ 言語                                                                                                   |                                                                                                    | 1月72日初日31577711-70よ701745百15929990(1月24)<br>702275                    | 追加                         |
| ⊵ タリンロート<br>多 ファミリー セーフティ<br>で 言語<br>⊃ プリンター                                                                                        | C USB デバイス<br>サイトが USB デバイスにアクセスしようとした場合に確認する     ブロック     ジリアル ポート     サイトがクセスしようとした場合に確認する     ジリアル ポートにアクセスしようとした場合に確認する | 1月72日 11月7日、デブブロードしようとした。新聞に「1880 5 5 (1月84)<br>ブロックする                | 通知                         |
| と タリンロート<br>多 ファミリー セーフティ<br>で 言語<br>⊃ プリンター<br>⊇ システム                                                                              | ・・・・・・・・・・・・・・・・・・・・・・・・・・・・・                                                                                               | 1月2日 時 10月15 デブブローアしようとした。新聞に 7日20 グラ 5 (月19年1)<br>ブロックラ 5<br>リ島立ん    | 1월20<br>1월20               |
| <ul> <li>&gt; タリンロート</li> <li>&gt; ファミリー セーフティ</li> <li>↑ 言語</li> <li>&gt; プリンター</li> <li>⊇ システム</li> <li>&gt; 設定のリセット</li> </ul>   |                                                                                                    | 1772日初月31-5777日-FUA-JCU/2-55首に5829390(第24)<br>ブロックする<br>リ東立人<br>リ東立人  | 180,00<br>180,00<br>180,00 |
| <ul> <li>タリンロート</li> <li>ファミリー セーフティ</li> <li>言語</li> <li>ブリンター</li> <li>システム</li> <li>設定のリセット</li> <li>スマートフォンとその他のデバイス</li> </ul> | <ul> <li>         ・ USB デパイス<br/>・ケトダ USB デパイスにアクセスしようとした場合に確認する         ・         ・         ・</li></ul>                    | 1月7日 単初5月5-7771 - FU-A-7CU/2-45 (第14年2035 G (第344))<br>ブロックする<br>リ裏せん | :鹿穴2<br>:鹿穴2               |

東電物流株式会社